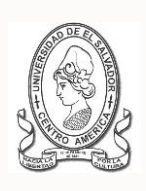

#### UNIVERSIDAD DE EL SALVADOR FACULTAD DE JURISPRUDENCIA Y CIENCIAS SOCIALES ADMINISTRACIÓN ACADÉMICA (AA)

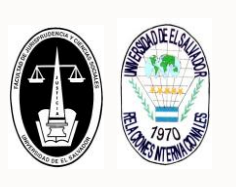

CICLO II AÑO ACADÉMICO 2016 INSTRUCTIVO PARA INSCRIPCIÓN EXTEMPORANEA POR SOLICITUD A JUNTA DIRECTIVA

PARA EL ESTUDIANTE

## A. SOBRE INSCRIPCIÓN EXTEMPORANEA POR SOLICITUD A JUNTA DIRECTIVA

La Junta Directiva de la Facultad, podrá autorizar inscripciones extemporáneas por motivos de caso fortuito o fuerza mayor, debidamente comprobados durante la segunda y tercera semana de iniciado el ciclo, según el en Artículo 113 del Reglamento de la Gestión Académico Administrativo de la UES (RGAAUES).

## B. PERIODO EXTEMPORANEO [SEGUNDA Y TERCERA SEMANA DE INICIADO EL CICLO]:

# DEL 15 AL 26 DE AGOSTO DE 2016

### C. ATENCIÓN Y REGISTRO DE LA INSCRIPCIÓN:

- Se atenderá únicamente en la oficina de la Administración Académica de la Facultad por el o la responsable asignada; y con el requisito: del acuerdo de autorización de Junta Directiva de la Facultad. Se necesita que se presente el estudiante para efectos de señalar los grupos a inscribir.
- En el horario de 8:00 am. a 12:00 m. y de 2:00 pm a 6:00 pm. y conforme a los periodos e indicaciones establecidas en el mismo acuerdo.

#### D. OTRAS INDICACIONES:

- Las solicitudes de inscripción extemporánea se podrán presentar en Secretaría de la Facultad durante el periodo antes señalado.
- Deben cumplir con los requisitos de inscripción establecidos en los reglamentos y detallados en <u>http://www.jurisprudencia.ues.edu.sv/academica/inscripción.php</u>.
- Posterior a este periodo solo se podrá realizar inscripción extemporánea por medio de solicitud a Junta Directiva de la Facultad para que sea solicitada autorización al Consejo Superior Universitario, conforme al Artículo 114 del RGAUES.

| PASOS | USUARIO            | DESCRIPCIÓN                                                                                                    |
|-------|--------------------|----------------------------------------------------------------------------------------------------|
| 1.    | Estudiante         | Consulta la información sobre INSCRIPCIÓN EXTEMPORANEA por solicitud a Junta Directiva de la Facultad y el periodo respectivo, en el sitio web de la Facultad: <u>http://www.jurisprudencia.ues.edu.sv/academica/index.php</u> . |
| 2.    | Estudiante         | Imprime la <b>SOLICITUD</b> de INSCRIPCIÓN EXTEMPORANEA por solicitud a Junta Directiva, en el sitio web de la Facultad:<br>http://www.jurisprudencia.ues.edu.sv/academica/inscripción.php.                                      |
| 3.    | Estudiante         | Debe de llenar la solicitud, y agregar las pruebas correspondientes a los motivos de caso fortuito o fuerza mayor, que deben ser debidamente comprobados, de conformidad al Artículo 113 del RGAUES.                             |
| 4.    | Estudiante         | Presentar la solicitud, en la oficina de la Secretaría de la Facultad, con la responsable designada.                                                                                                    |
| 5.    | Secretaría         | La Secretaría de la Facultad, será la encargada de agendar y presentar ante la Junta Directiva; la Solicitud de inscripción extemporánea, solicitada por el estudiante.                                                          |
| 6.    | Junta<br>Directiva | La Junta Directiva, será la responsable resolver sobre la solicitud y autorizar o denegar la inscripción, mediante acuerdo.                                                                                                    |
| 7.    | Secretaría         | La Secretaría de la Facultad, será la encargada de elaborar el acuerdo respectivo.                                                                                                    |
| 8.    | Estudiante         | Se da por notificado y retira de la oficina de la Secretaria de la Facultad la copia del acuerdo respectivo.                                                                                                    |
| 9.    | Estudiante         | Entrega acuerdo de inscripción extemporánea en la Administración Académica de la Facultad (AAF), con la responsable designada.                                                                                                   |
| 10.   | AAF                | La AAF autoriza y registra la inscripción, y posteriormente imprimirá 2 copias del comprobante de inscripción, en los cuales debe detallar la referencia del acuerdo.                                                            |
| 11.   | Estudiante         | Recibirá el comprobante de inscripción; y deberá verificar los resultados, para posteriormente firmarlos.                                                                                                    |
| 12.   | AAF                | La responsable entregara un comprobante al estudiante y enviara el otro al expediente físico del estudiante.                                                                                                    |
| 13.   | Estudiante<br>AAF  | Se da por finalizado el proceso de inscripción extemporánea.                                                                                                    |

# E. PASOS A REALIZAR:

#### "HACIA LA LIBERTAD POR LA CULTURA"